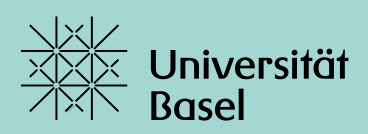

# Bedienungsanleitung MOBITEC-GP Smartphone-Applikation

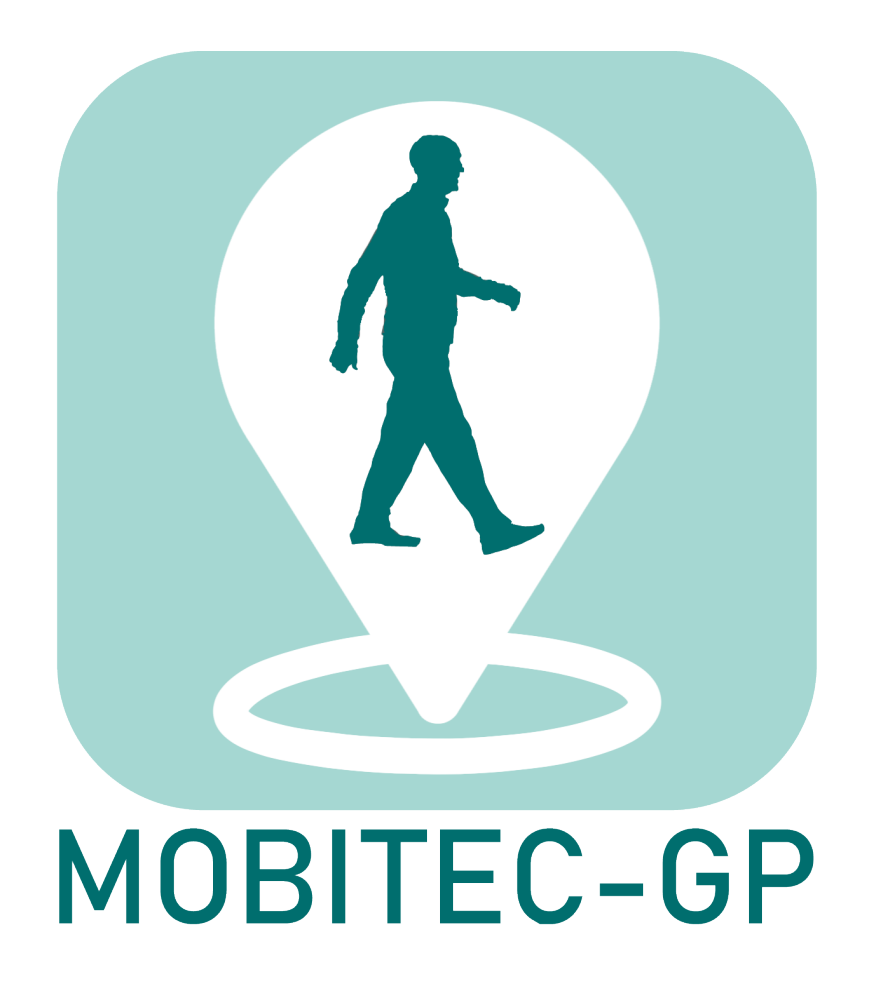

# Impressum

Herausgeberin: Universität Basel

Departement für Sport, Bewegung und Gesundheit

Grosse Allee 6

CH-4052 Basel

Inhaltliche Verantwortung: Eleftheria Giannouli, Alexandros Sofios, Timo Hinrichs

Erstveröffentlichung: Basel, Januar 2022

Version: 29. Januar 2022

Englische Version verfügbar auf: <u>https://mobility.dsbg.unibas.ch/de/ressourcen/mobitec-gp-app/</u>

Entwicklung der MOBITEC-GP App: Die MOBITEC-GP App wurde im Kooperationsprojekt "MOBIlity assessment with modern TEChnology in older patients' real-life by the General Practitioner" (MOBITEC-GP) entwickelt.

Projektleitung und –koordination: Timo Hinrichs (Projektleitung; Departement für Sport, Bewegung und Gesundheit, Universität Basel), Eleftheria Giannouli (Projektkoordination; Departement für Sport, Bewegung und Gesundheit, Universität Basel), Robert Weibel (Leitung technische Entwicklung; Geographic Information Systems Unit, Geographisches Institut, Universität Zürich)

Programmierung der MOBITEC-GP App sowie der zugrundeliegenden Algorithmen: Alexandros Sofios, Eun-Kyeong Kim, Cheng Fu (Geographic Information Systems Unit, Geographisches Institut, Universität Zürich)

Nähere Informationen zum Projekt und den an der Entwicklung beteiligten Instituten und Personen auf: <u>https://mobility.dsbg.unibas.ch/de/projekte/mobitec-gp/</u>

Das Projekt MOBITEC-GP wurde gefördert von der Velux Stiftung im Förderbereich "Healthy Ageing" (Projekt-Nr. 1155): <u>https://veluxstiftung.ch/projects/assessing-mobility-in-daily-life/</u>

# VELUX STIFTUNG

Die vorliegende Anleitung wurde sorgfältig und nach bestem Wissen und Gewissen erarbeitet. Dennoch erfolgen alle Angaben ohne Gewähr, eine Garantie kann nicht übernommen werden. Weder die Herausgeberin noch die Autorinnen und Autoren können für eventuelle Nachteile oder für Personen-, Sach- und Vermögensschäden, die aus den dargestellten Informationen, dem Download oder der Verwendung der MOBITEC-GP App resultieren, eine Haftung übernehmen. Sämtliche Inhalte sind urheberrechtlich geschützt und dürfen nur zum privaten, wissenschaftlichen und nicht kommerziellen Gebrauch kopiert und ausgedruckt werden. Jegliche Vervielfältigung, Wiedergabe, Weiterübertragung oder sonstiger Gebrauch der Information für kommerzielle Zwecke ist untersagt. Allfällige Bewilligungsgesuche sind an die MOBITEC-GP-Projektleitung zu richten.

# Inhaltsverzeichnis

| 1. Einle                 |                                    | leitung                                               | .4 |  |
|--------------------------|------------------------------------|-------------------------------------------------------|----|--|
| 2.                       | Download und Installation der App5 |                                                       |    |  |
| 3.                       | Erste Schritte5                    |                                                       |    |  |
| 3                        | .1                                 | App starten                                           | .5 |  |
| 3                        | .2                                 | Profil einrichten                                     | .6 |  |
| 4. Messungen durchführen |                                    |                                                       |    |  |
| 4                        | .1                                 | Lebensraum Messung starten                            | .8 |  |
| 4                        | .2                                 | Gangmessung starten                                   | .9 |  |
| 5.                       | Ber                                | icht erstellen und versenden                          | 1  |  |
| 6.                       | Gru                                | ndeinstellungen prüfen, Daten exportieren und löschen | L3 |  |
| 6                        | .1                                 | Grundeinstellungen prüfen1                            | 14 |  |
| 6                        | .2                                 | Rohdaten exportieren                                  | ٤4 |  |
| 6                        | .3                                 | Daten löschen                                         | 16 |  |
|                          |                                    |                                                       |    |  |

### 1. Einleitung

Diese MOBITEC-GP App misst zwei wichtige Aspekte der Mobilität. Beide stellen wichtige Indikatoren der physischen und psychischen Gesundheit, der Lebensqualität, der Morbidität und sogar der Sterblichkeit dar.

Diese Aspekte umfassen:

- die Lebensraum-Mobilität, welche die geographische Fläche beinhaltet, in der Sie sich (im Verlauf der Studie) bewegt haben, die totale Wegstrecke, die Sie zurückgelegt haben, sowie den maximalen Aktionsradius (maximale Entfernung eines der von Ihnen besuchten Orte in Bezug auf Ihr Zuhause). In der App werden diese Werte mittels «Lebensraum Messung» bestimmt.
- die Mobilitätskapazität bzw. Leistungsfähigkeit; in diesem Fall Ihre **Gehgeschwindigkeit**. In der App wird diese mittels **«Gangmessung»** bestimmt.

Um eine zuverlässige Bewertung Ihrer Lebensraum-Mobilität zu gewährleisten, muss eine **8-tägige «Lebensraum Messung»** (= 8 x 24 Stunden) erfolgen. In dieser Zeit sollten Sie das Handy möglichst immer bei sich tragen, wenn Sie sich ausserhalb Ihrer Wohnung bewegen. Zu Ihrer Information: der naturgemäss unvollständige erste und letzte Messtag werden am Ende aus der **Auswertung** ausgeschlossen; diese bezieht sich demnach auf **7 volle Tage**. Sie können daher die Messung zu jeder **beliebigen Uhrzeit starten**.

Die Dauer einer **«Gangmessung»** liegt bei **30 Minuten**. Sie müssen hierbei einen Spaziergang machen, idealerweise auf flachem Gelände und abseits von Gebäuden, Fahrzeugverkehr und dichten Wäldern.

Bei der Gangmessung muss das Handy in der vorderen Hosentasche oder vorderen unteren Jackentasche, so nah wie möglich an der Hüfte, mitgeführt werden. Bei der Lebensraum Messung können Sie das Smartphone auch in Rucksack, Handtasche etc. verstauen. Wichtig ist hierbei, dass Sie es bei jedem Verlassen des Hauses bei sich tragen.

Die beiden Messungen sollten **regelmässig** über mehrere Monate bzw. Jahre durchgeführt werden. So kann langfristig der Verlauf beurteilt werden und Veränderungen können frühzeitig entdeckt werden.

Achten Sie stets auf einen ausreichenden Ladezustand der Smartphone-Batterie. Es genügt, wenn Sie Ihr Smartphone einmal täglich, idealerweise **über Nacht aufladen**, so dass tagsüber die Messungen stattfinden können.

Sie können jederzeit einen **Bericht erstellen**, der die Ergebnisse der aktuellen und der vergangenen zehn Messungen übersichtlich zusammenfasst und bewertet. Sie können den Bericht dann z. B. mit Ihrer Hausärztin bzw. ihrem Hausarzt besprechen.

Die während der Messungen erhobenen **Daten werden ausschliesslich auf Ihrem Smartphone gespeichert und sind dort durch einen Code geschützt**. Nur Sie selbst haben somit Zugriff auf Ihre Daten. Auch die Erstellung eines Ergebnisberichts passiert direkt auf Ihrem Smartphone; hierfür müssen keine Daten transferiert werden.

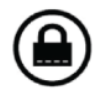

Die **Lektüre der Kapitel 2 bis 5** ist für die übliche Nutzung der App ausreichend. Kapitel 6 ist lediglich für Personen bestimmt, die die App für wissenschaftliche Zwecke nutzen und Rohdaten exportieren möchten.

# 2. Download und Installation der App

Die App ist derzeit auf Anfrage verfügbar. Das entsprechende Antragsformular finden Sie auf: <u>https://mobility.dsbg.unibas.ch/de/ressourcen/mobitec-gp-app/</u>. Nach Einreichung des Formulars per E-Mail erhalten Sie die notwendigen Informationen zum Download und zur Installation der App zugeschickt. Sie benötigen ein Smartphone, das mit dem **Betriebssystem Android** (Version 8 oder neuer) ausgestattet ist.

# 3. Erste Schritte

#### 3.1 App starten

Wenn Sie die App das erste Mal starten, stellen Sie sich **vor ihre Haustür.** Starten Sie die App, indem Sie deren Symbol anklicken.

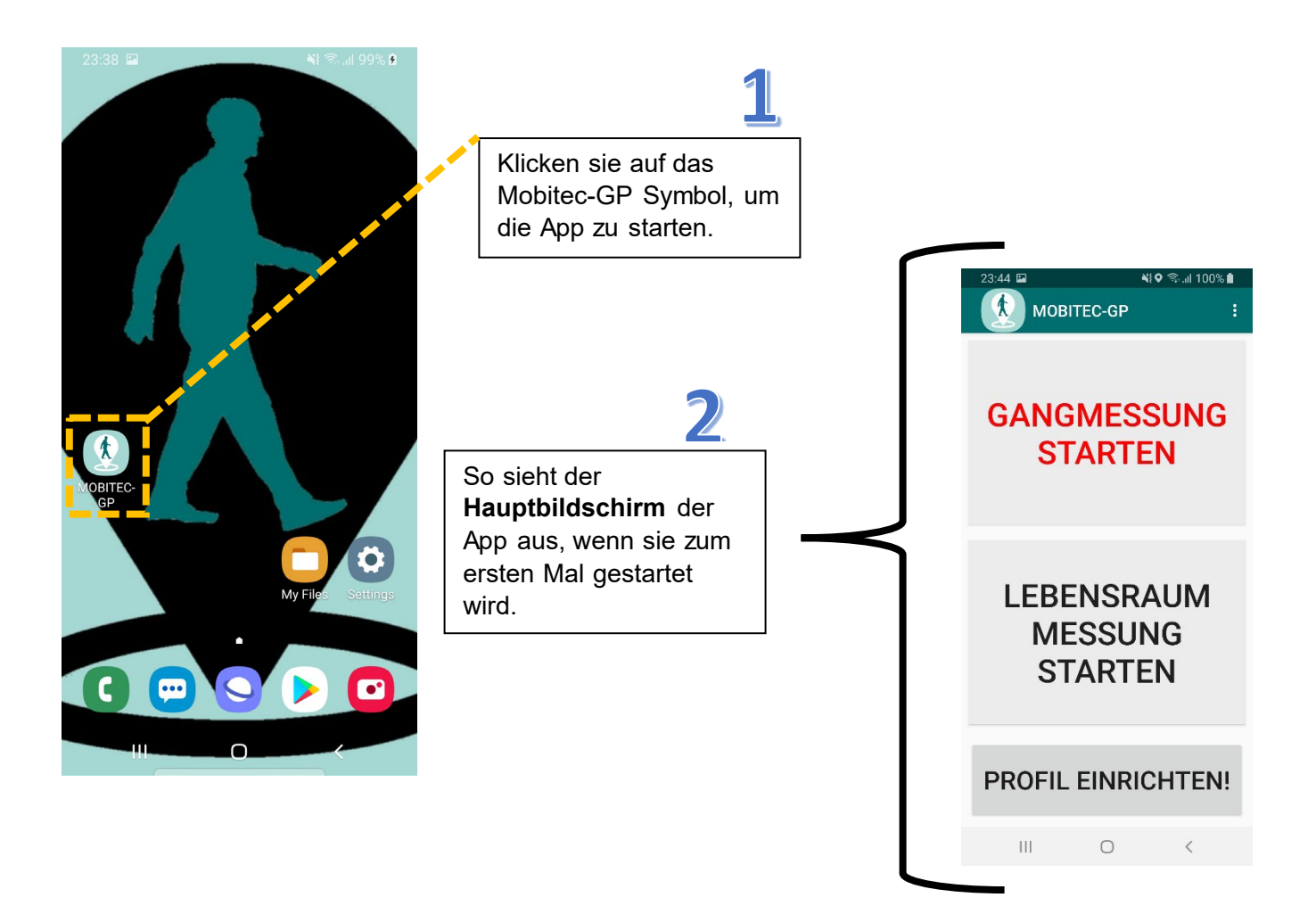

#### 3.2 Profil einrichten

Ihr Profil müssen Sie **vor Ihrer eigenen Haustür** einrichten, da Sie hierfür einen guten Empfang benötigen.

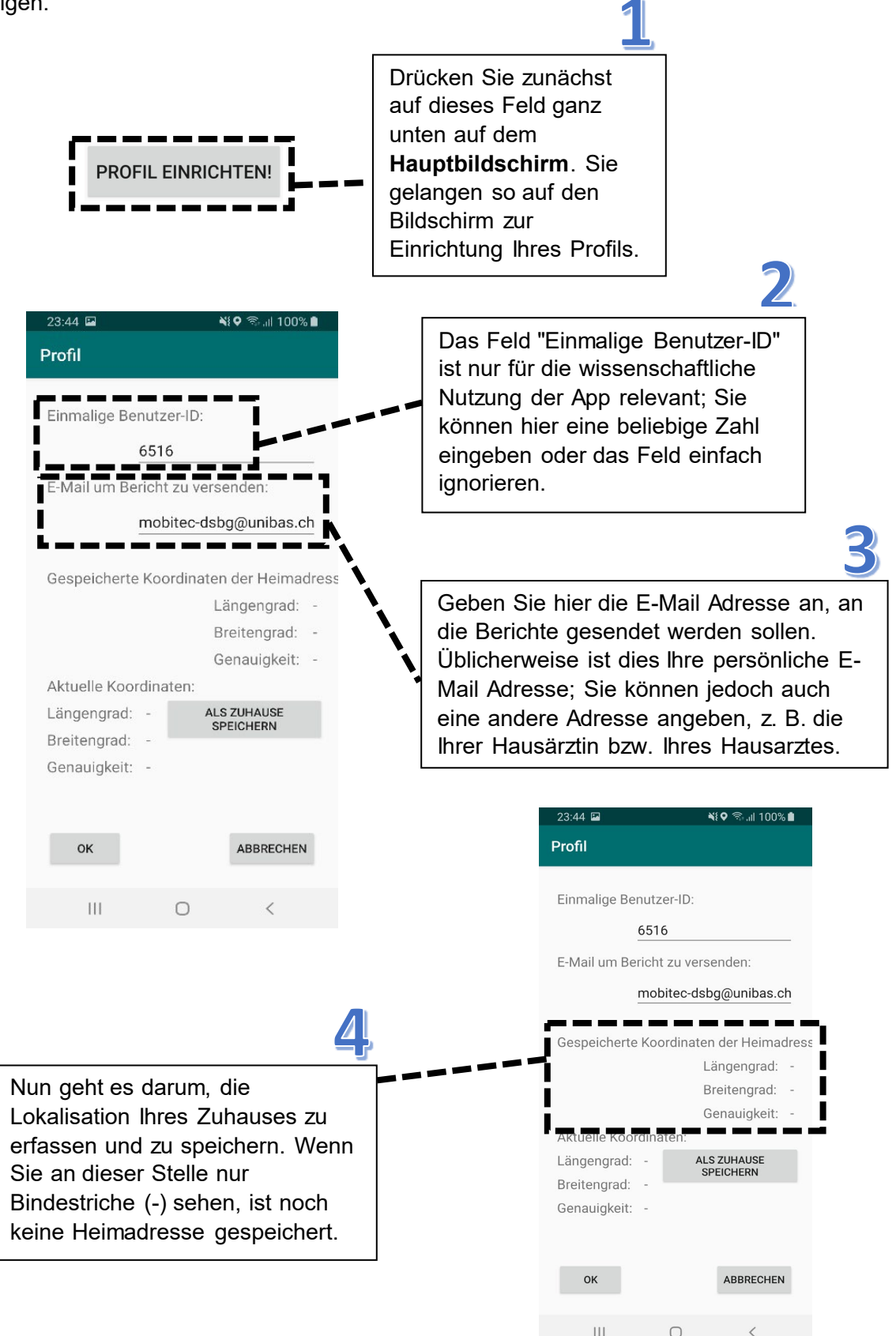

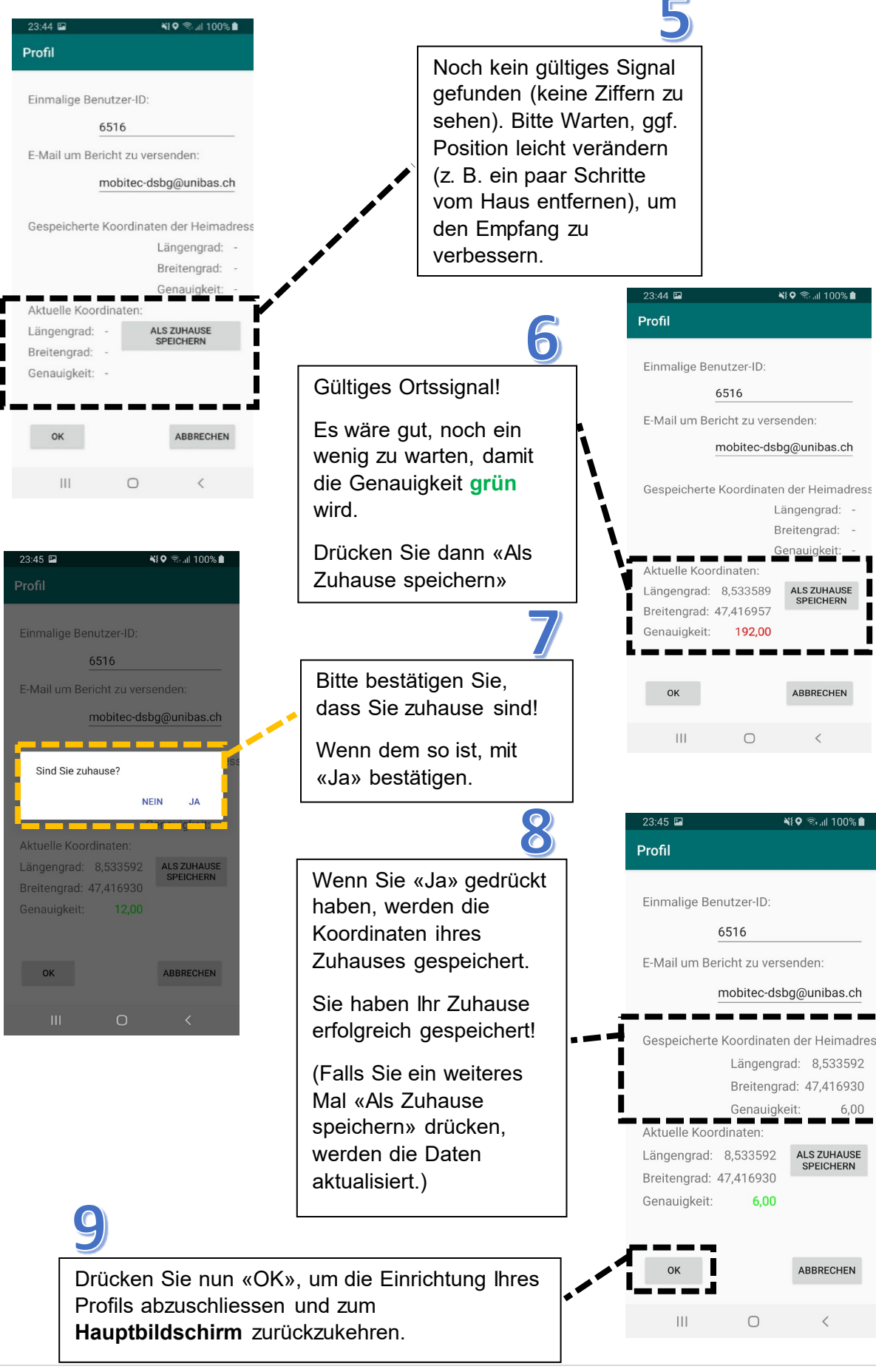

# 4. Messungen durchführen

#### 4.1 Lebensraum Messung starten

Starten Sie die «Lebensraum Messung», indem Sie das entsprechende Feld auf dem **Hauptbildschirm** anklicken. Die Messung wird die folgenden 8 Tage (=8 x 24 Stunden) im Hintergrund laufen. Sie können jederzeit zum Hauptbildschirm zurückkehren.

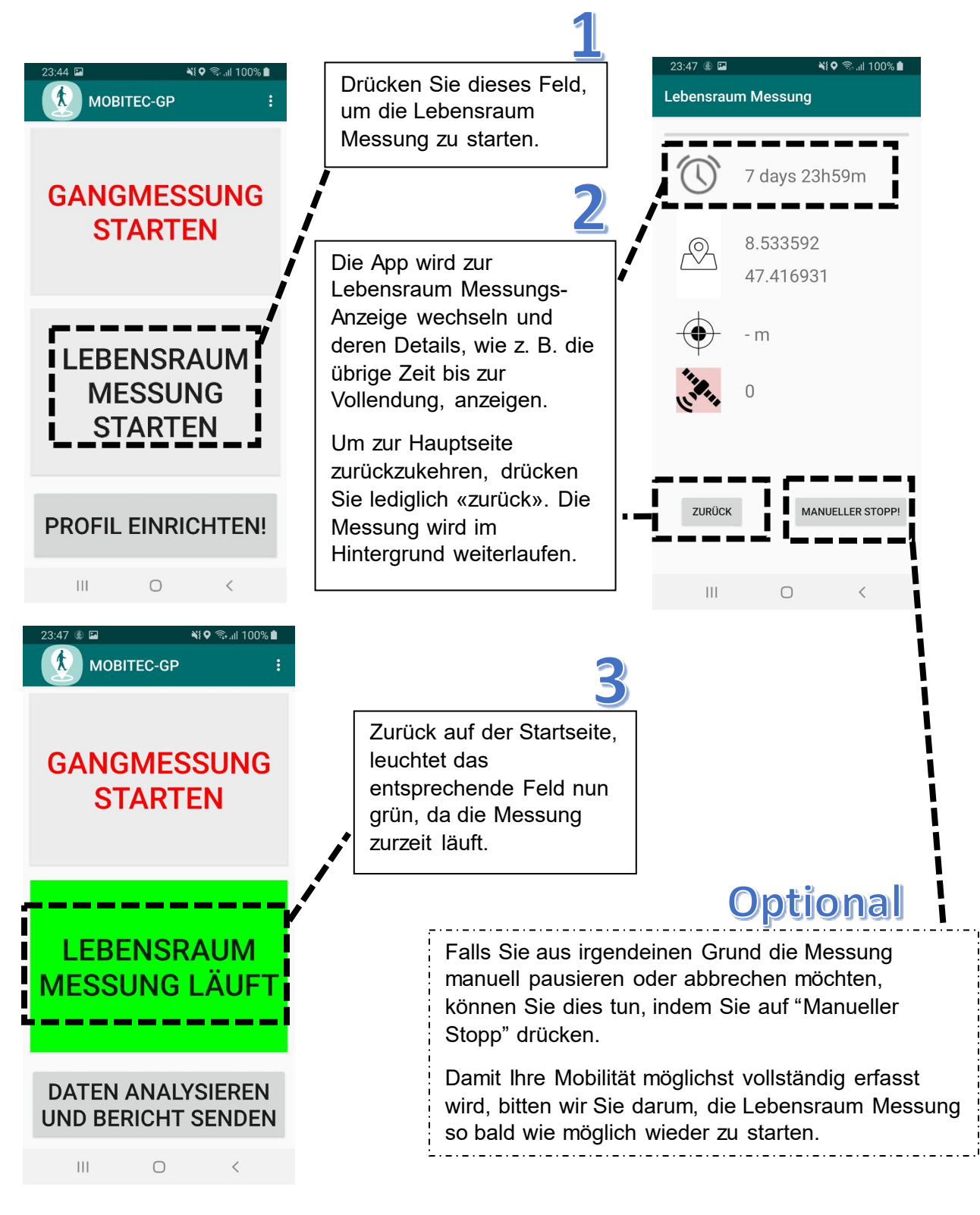

#### 4.2 Gangmessung starten

Um eine Gangmessung durchzuführen, nehmen Sie sich bitte Zeit für einen **30-minütigen Spaziergang**. Starten Sie die Gangmessung, indem Sie das entsprechende Feld auf dem **Hauptbildschirm** drücken (s. Abb. nächste Seite). Die Messung wird im Hintergrund weiterlaufen (für 30 Minuten). Sie können während der Messung jederzeit zum Hauptbildschirm zurückkehren.

Bitte beachten Sie bei der Durchführung der Messung folgende Punkte:

- Falls Sie einen Hund haben, lassen Sie ihn bitte zuhause, da er Ihre Bewegungsgeschwindigkeit beeinflusst.
- Ausserdem machen Sie bitte den Spaziergang allein, denn wenn eine andere Person mitgeht, kann dies auch einen Einfluss auf Ihre Gehgeschwindigkeit haben.
- Bitte stellen Sie sicher, dass Sie sich bereits im Freien befinden, wenn Sie Ihren Spaziergang starten.
- Wählen Sie ein möglichst flaches Gelände abseits von (motorisiertem) Fahrzeugverkehr, höheren Gebäuden und dichtem Wald.
- Wenn möglich, wählen Sie bitte einen Zeitraum, in dem es nicht regnet und es nicht stark bewölkt ist.
- Wenn Sie am geplanten Ort f
  ür Ihren Spaziergang sind, starten Sie die Gangmessung. Verstauen Sie ihr Smartphone dann in der vorderen Hosentasche (alternativ vordere untere Jackentasche), da das Ger
  ät m
  öglichst nahe an der H
  üfte anliegen sollte. Dann beginnen Sie den Spaziergang.
- Versuchen Sie, während des Spaziergangs ein angenehmes, normales Tempo beizubehalten, das Sie über 30 Minuten beibehalten können.
- Machen Sie möglichst keine Pausen. Sollten Sie sich allerdings müde fühlen, können Sie jederzeit eine Pause einlegen. Sie dürfen sich auch zwischendurch setzen (z. B. auf eine Parkbank). Die Messung läuft in dieser Zeit weiter.
- Sollten Beschwerden wie Kurzatmigkeit, Schmerzen oder Schwindel auftreten, unterbrechen Sie den Test sofort, rufen Sie nach Unterstützung und konsultieren Sie einen Arzt.
- Nach den 30 Minuten fühlen Sie eine Vibration, die das Ende der Messung signalisiert.

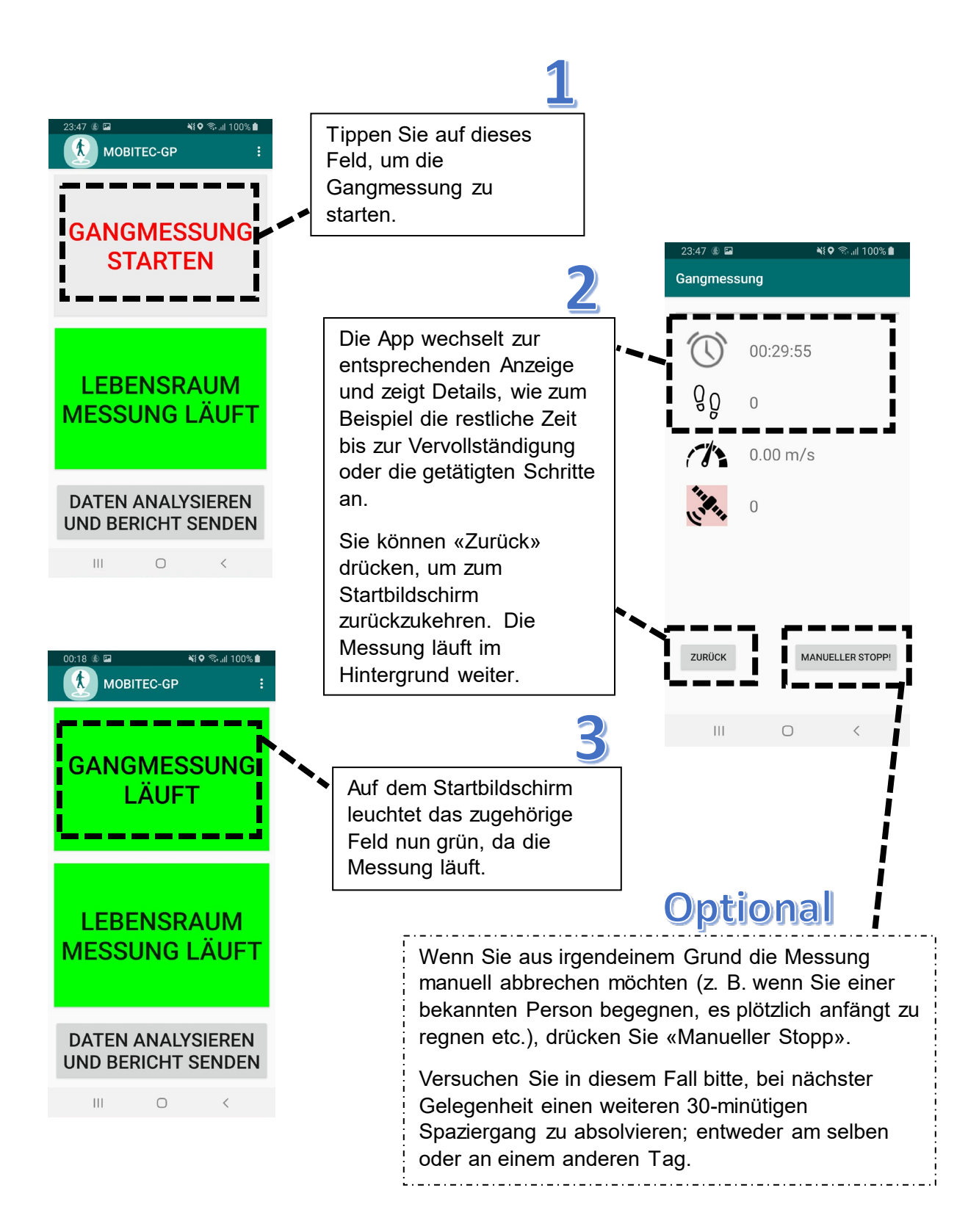

## 5. Bericht erstellen und versenden

Sie können jederzeit einen Bericht erstellen, der die **Ergebnisse der letzten 10 Gang- und Lebensraummessungen** übersichtlich zusammenfasst. Hierzu tippen Sie auf dem **Hauptbildschirm** das Feld "Daten analysieren und Bericht senden".

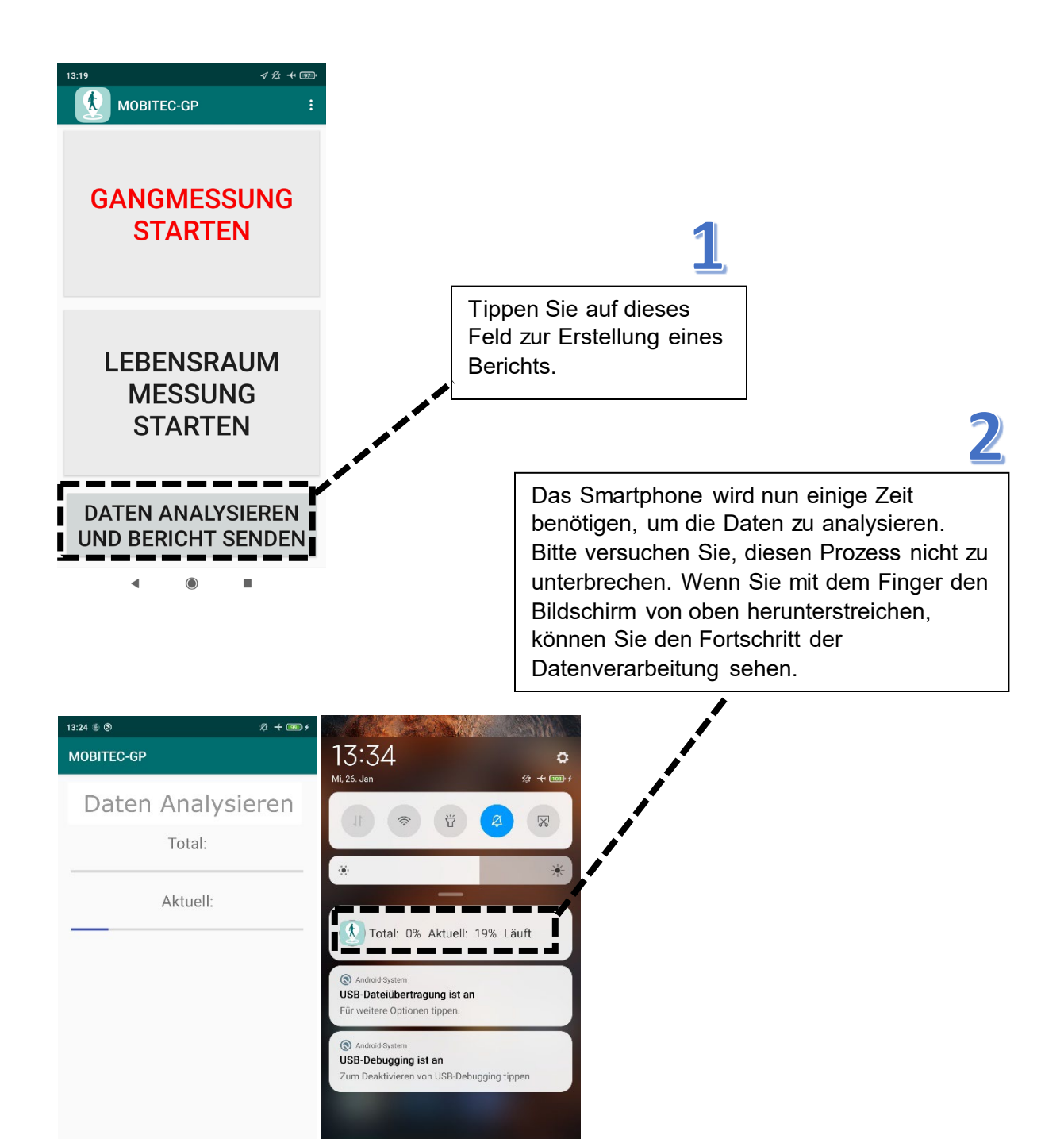

| 13:24 🕸 🕲 🖄 🛧                                        | (m) +                                         |
|------------------------------------------------------|-----------------------------------------------|
| Bericht fertigi Zum Senden klicken                   |                                               |
|                                                      |                                               |
| EXPORT RAW DATA DELETE                               |                                               |
| 663345655_analysis220126_132406.zi                   | . 3                                           |
|                                                      | Sobald die Datenverarbeitung                  |
| Geräte können nicht gefunden werd                    | abgeschlossen ist, erscheinen sämtliche       |
| Dateien mit Geräten in der                           | Optionen für das Versenden des Berichts.      |
| Umgebung teilen                                      | Wählen Sie den bevorzugten E-Mail Dienst,     |
|                                                      | Um den Bericht als pdf-Datei an eine E-Maii   |
| Nearby ShareMe Kopie Blueto                          | Adlesse zu versenden.                         |
| Share                                                |                                               |
|                                                      |                                               |
|                                                      | 2                                             |
| Abbrochen                                            |                                               |
| Abbrechen                                            | er,                                           |
| < ● ■                                                | Es wird automatisch eine E-Mail erstellt mit  |
|                                                      | dem angehängten Analysebericht. Die E-        |
|                                                      | Mail-Adresse des Empfängers wird ebenfalls    |
|                                                      | automatisch ausgefüllt (basierend auf der     |
|                                                      | Eingabe im "Profil", s. Kap. 3.2). Sobald Sie |
|                                                      | drücken Sie hitte auf senden!                 |
|                                                      |                                               |
|                                                      |                                               |
|                                                      |                                               |
| 13:41 🕲 🖉 🕂 🚥 +                                      | 13:41 ⊗ ½ + m +                               |
| ← Compose                                            | ← Compose                                     |
| From From gmail.com                                  | From gmail.com                                |
| To Compositec-dsbg@unibas.ch                         | To Amobitec-dsbg@unibas.ch                    |
| mobitec Analysebericht für 635                       | mobitec Analysebericht für 635                |
| mobitec Analysebericht für 635                       | mobitec Analysebericht für 635                |
|                                                      |                                               |
| mobitecGP.pdf                                        | mobilecGP.pdf ×                               |
|                                                      |                                               |
|                                                      |                                               |
| $O^{1}W^{2}E^{3}P^{4}T^{5}Z^{6}U^{7}U^{8}O^{9}D^{6}$ |                                               |
|                                                      |                                               |
|                                                      |                                               |
|                                                      |                                               |
|                                                      |                                               |
|                                                      |                                               |

### 6. Grundeinstellungen prüfen, Daten exportieren und löschen

Dieses Kapitel ist lediglich für die **wissenschaftliche Nutzung** der App relevant. Um **Grundeinstellungen zu ändern, Daten zu exportieren oder zu löschen** müssen Sie über das Menü die **"Einstellungen"** auswählen. Aufgrund des rein wissenschaftlichen Nutzens des nun folgenden "Settings" Bildschirm (Kapitel 6.1 bis 6.3), ist dieser in englischer Sprache gehalten.

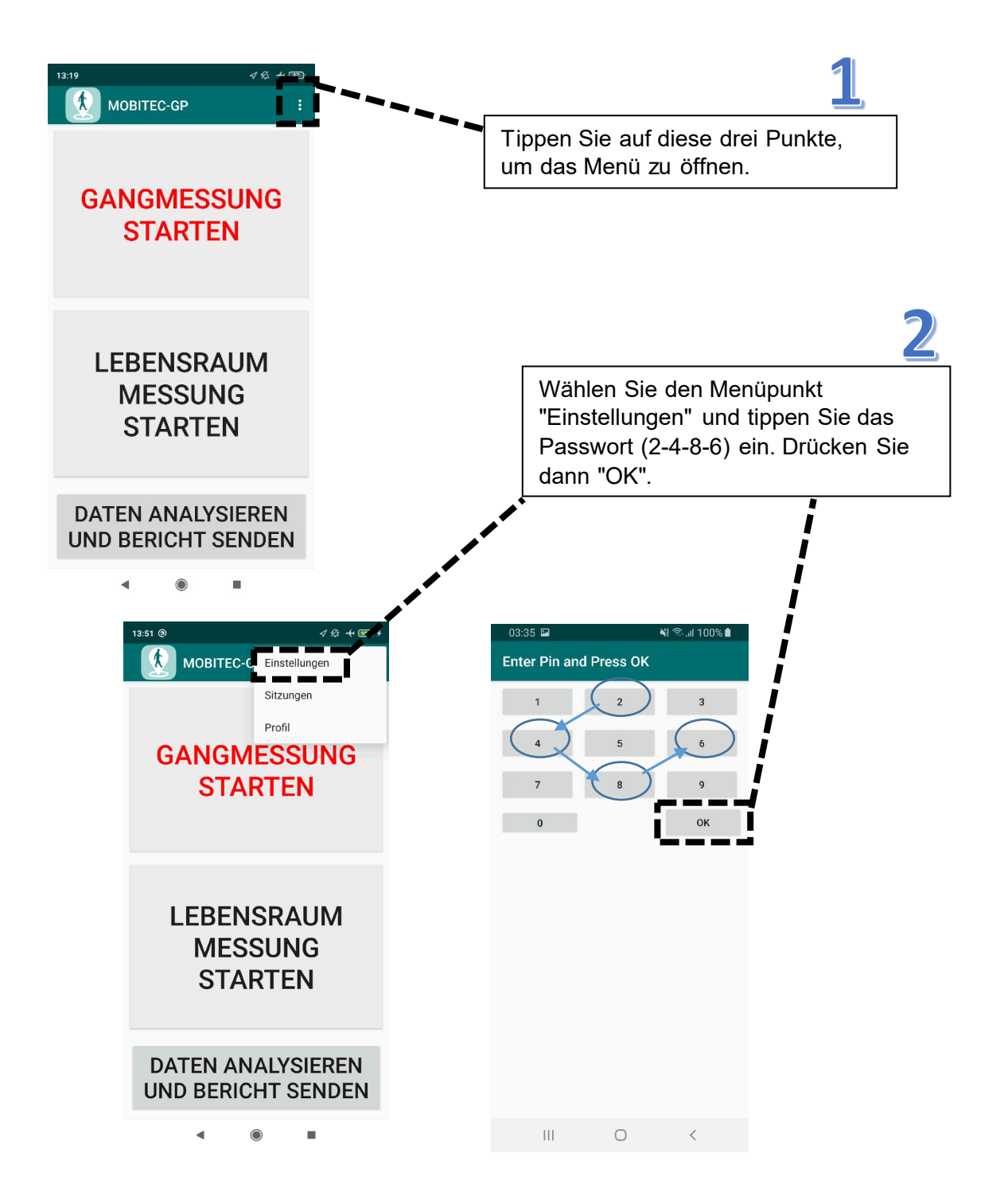

#### 6.1 Grundeinstellungen prüfen

Für wissenschaftliche Zwecke können die Grundeinstellungen (Dauer der Gangmessung, Dauer der Lebensraum Messung, Aufzeichnungsfrequenz) an dieser Stelle modifiziert werden. Für eine funktionierende Berichterstellung sollten die Grundeinstellungen allerdings beibehalten werden.

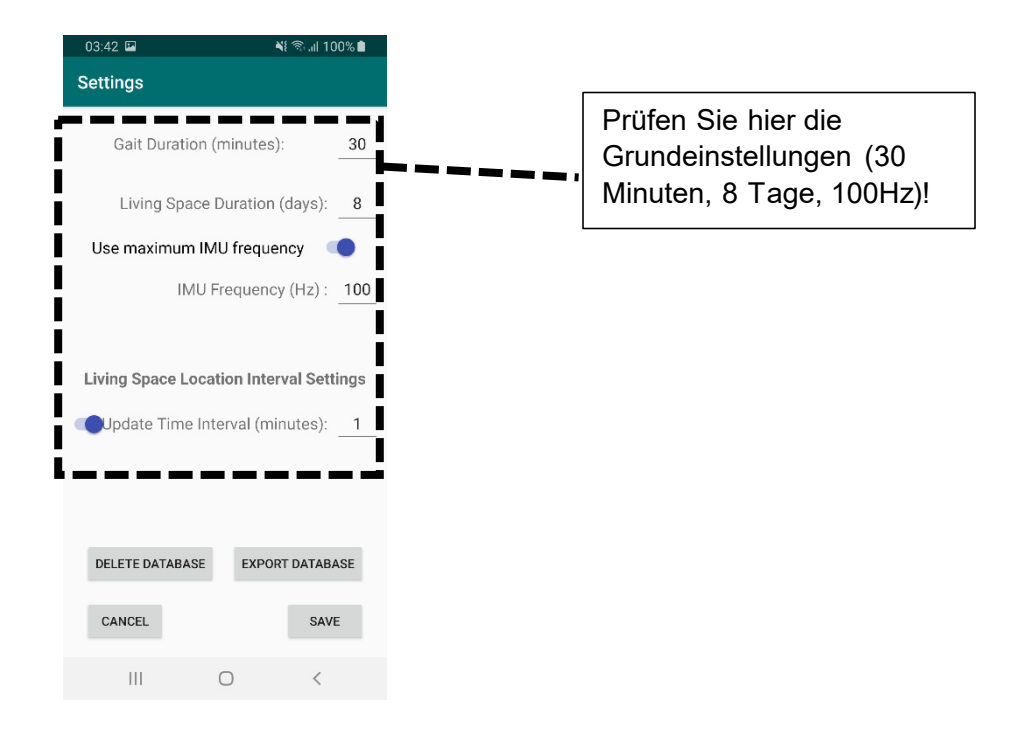

#### 6.2 Rohdaten exportieren

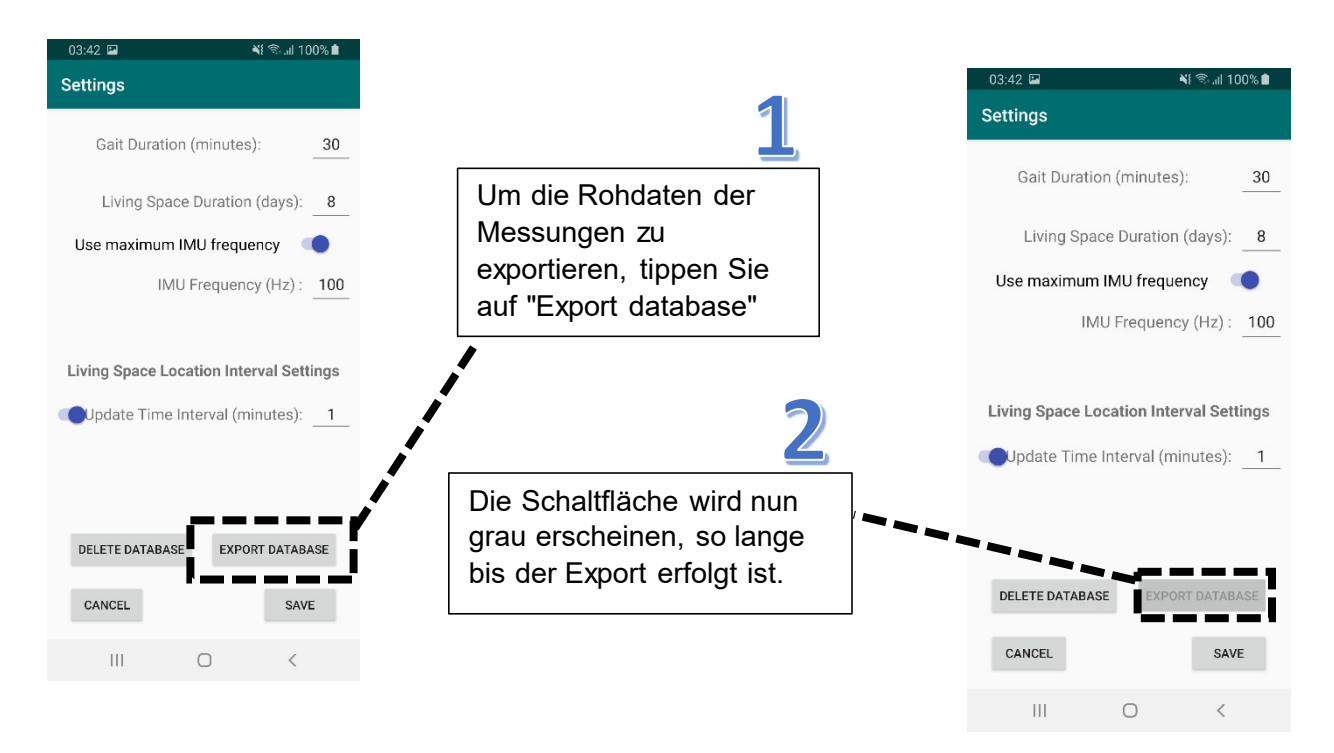

Beim Export werden die Daten in einem Ordner namens "mobitecGP" auf dem Smartphone abgelegt. Dieser findet sich wiederum im Ordner "Dokumente" bzw. "Documents".

Verbinden Sie nun das Smartphone mit dem Computer (via Ladekabel/USB-Stecker). Über den "Explorer" Ihres PCs können Sie nun den Ordner "mobitecGP" aufrufen und auf Ihren PC kopieren. Je nach Smartphone Modell, kann sich die Lokalisation des "Dokumente"- bzw. "Documents"-Ordners geringfügig unterscheiden:

#### - Beispiel Samsung S8

Gehen Sie beim Samsung S8 auf:

"Dieser PC" bzw. "This PC"  $\rightarrow$  "Galaxy S8"  $\rightarrow$  "Phone"  $\rightarrow$  "Dokumente" bzw. "Documents"

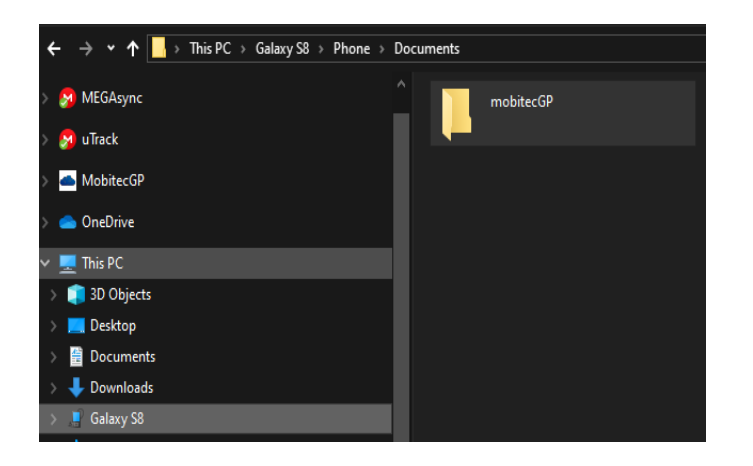

#### - Beispiel Xiaomi Mi8

Gehen Sie beim Xiaomi Mi8 auf:

"Dieser PC" bzw. "This PC"  $\rightarrow$  "MI 8"  $\rightarrow$  "Interner gemeinsamer Speicher" bzw. "Internal shared storage"  $\rightarrow$  "Documents"

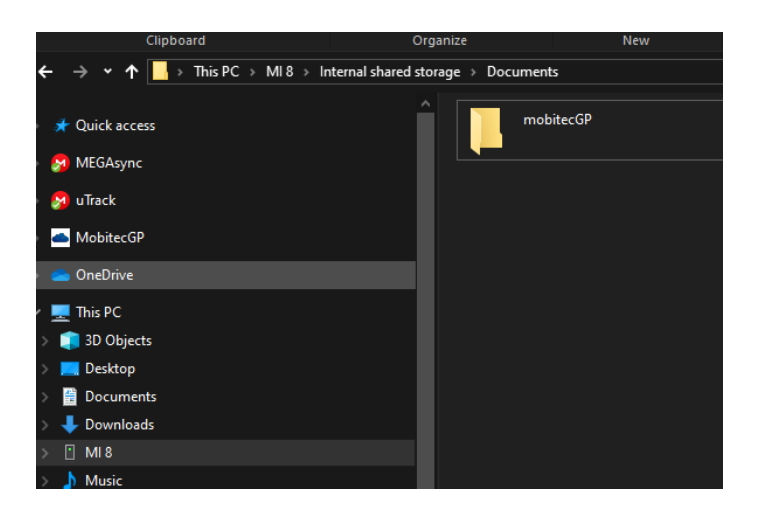

#### 6.3 Daten löschen

Unter "Einstellungen" haben Sie auch die Möglichkeit, bisher erhobene Daten zu löschen.

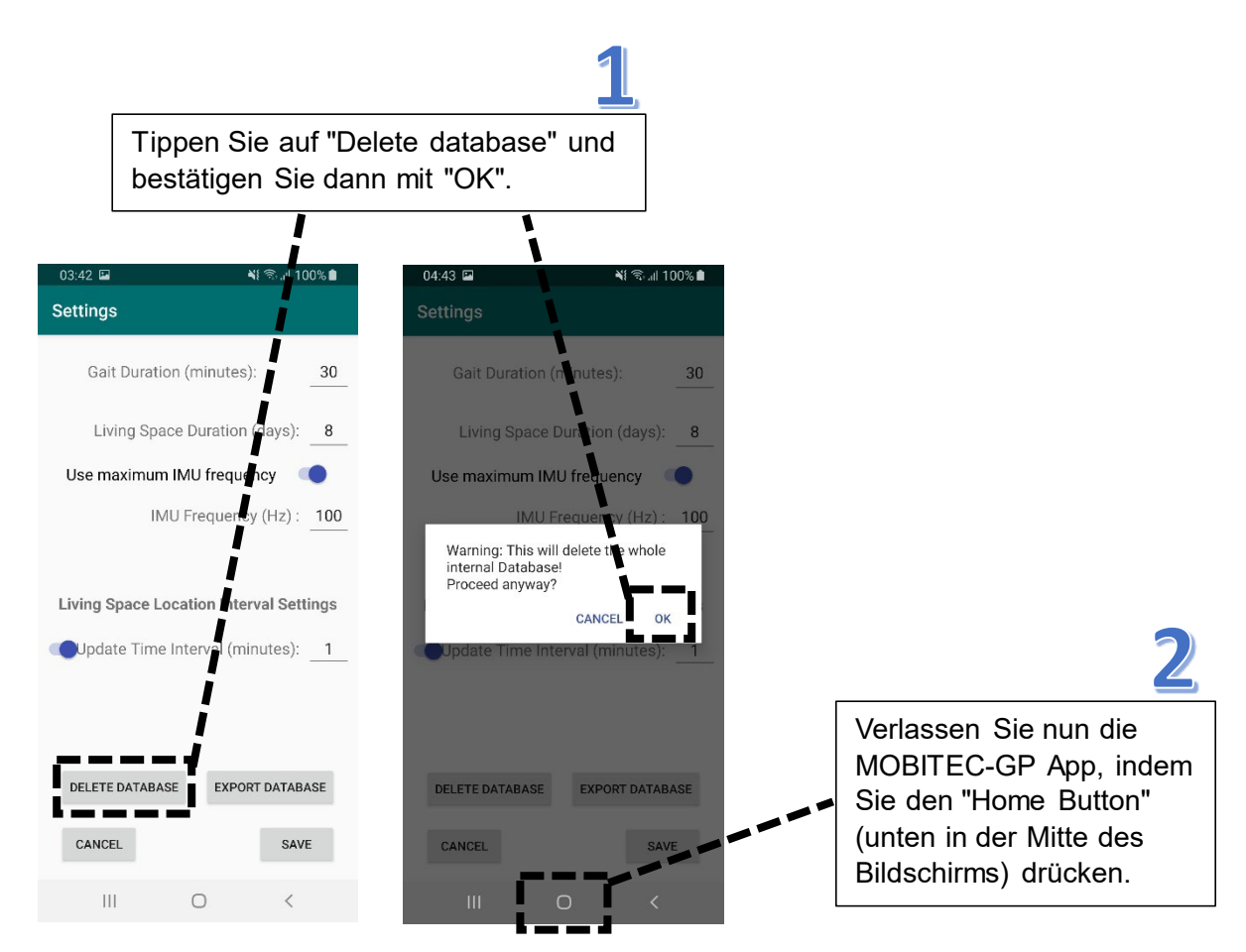

Öffnen Sie den "Dateimanager" des Smartphones (je nach Smartphone etwas unterschiedlich bezeichnet, z. B. auch "File Manager" oder "My Files"), um im Ordner "Dokumente" bzw. "Documents" den mobitecGP-Ordner vom Smartphone zu löschen.

Je nach verwendetem Smartphone, kann sich wiederum die Lokalisation des mobitecGP-Ordners geringfügig unterscheiden:

#### - Beispiel Samsung S8

Tippen Sie auf "My Files", dann auf "Interner Speicher\* bzw. "Internal Storage", dann auf "Dokumente" bzw. "Documents" und drücken Sie lange auf den "mobitecGP"-Ordner um ihn auszuwählen. Tippen Sie dann auf "Löschen" bzw. "Delete" unten rechts.

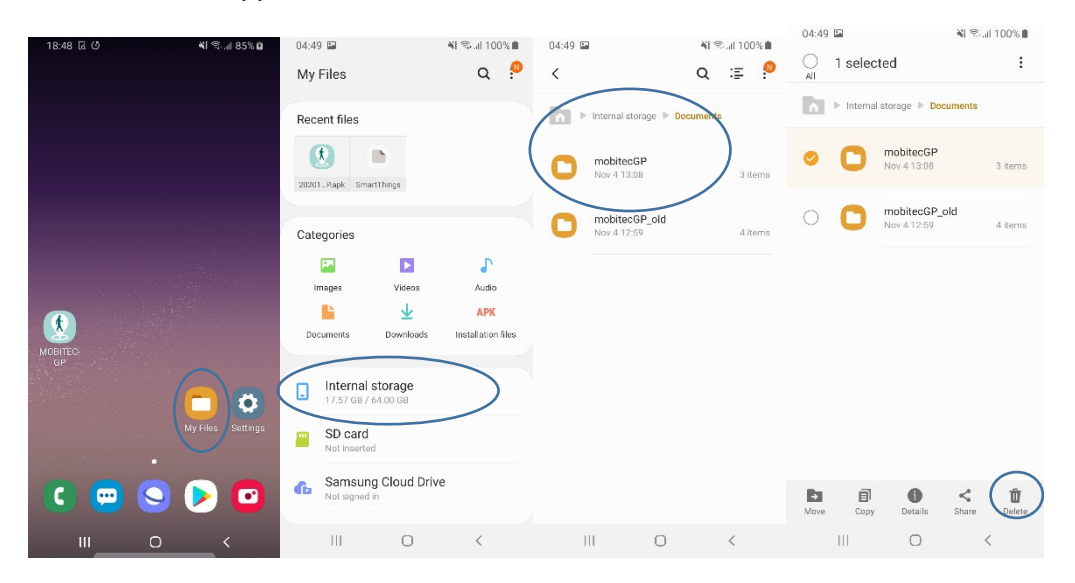

#### - Beispiel Xiaomi Mi8

Tippen Sie auf "File Manager" und dann auf das Ordner-Symbol oben rechts. Gehen Sie auf "Dokumente" bzw. "Documents" und drücken Sie lange auf "mobitecGP", um den Ordner auszuwählen. Drücken Sie dann unten auf "Löschen bzw. "Delete".

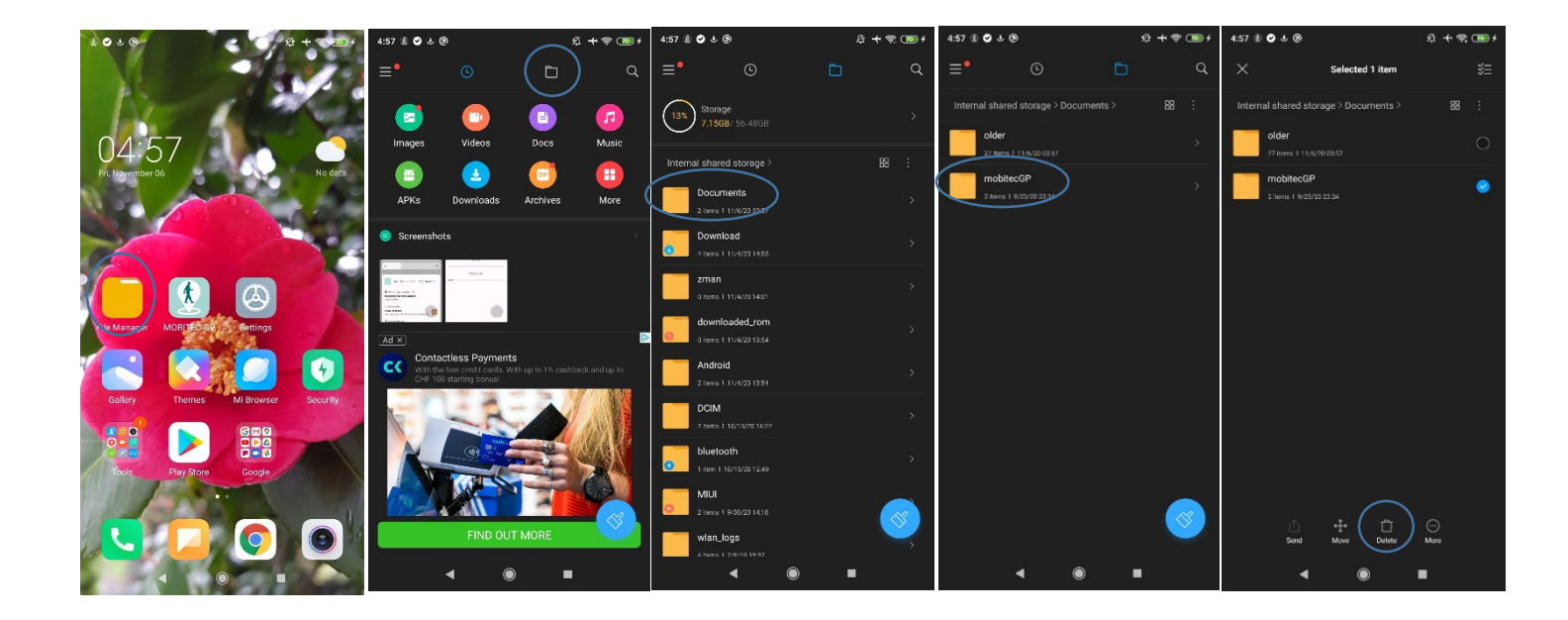